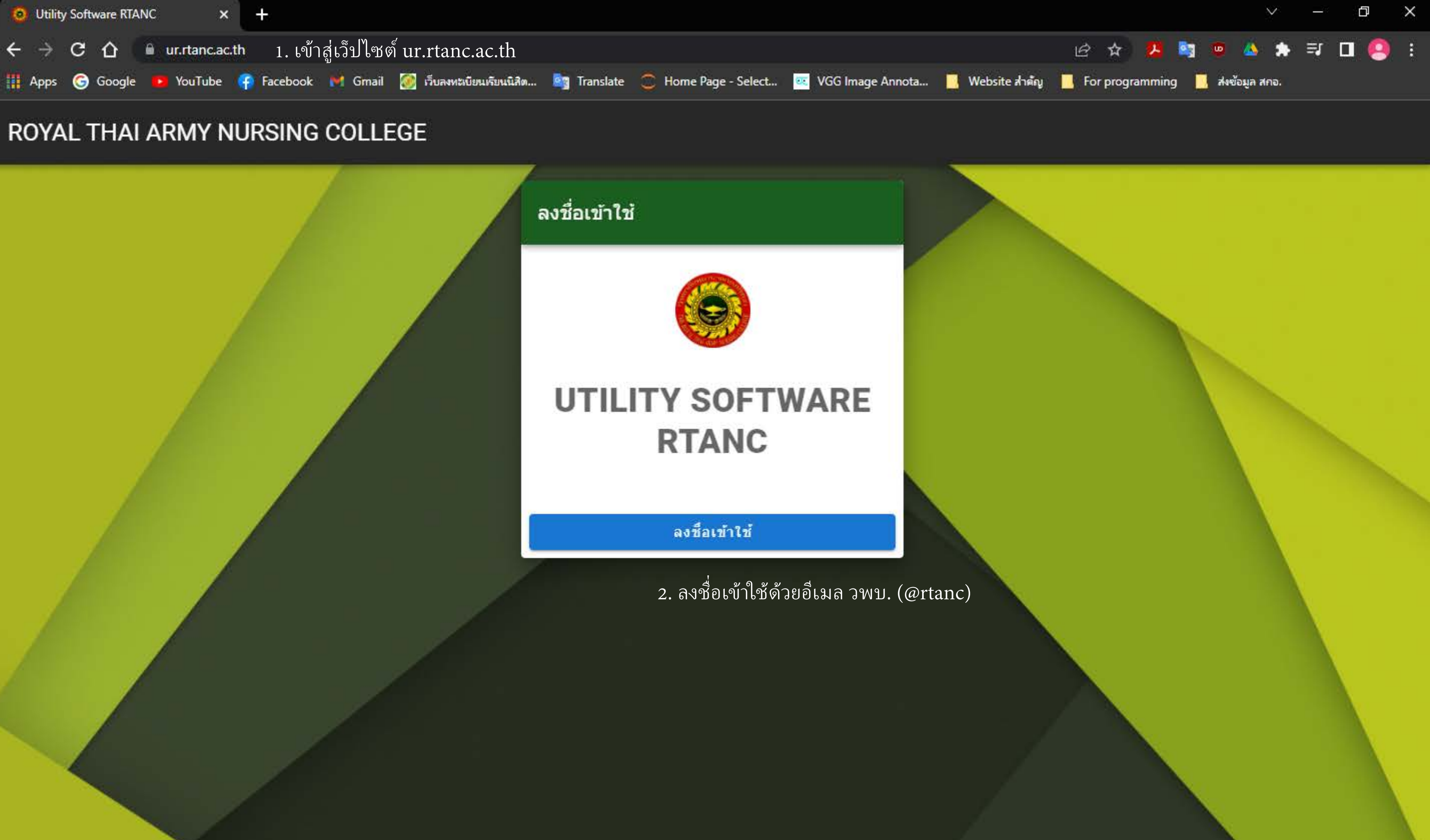

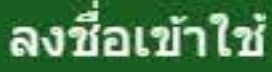

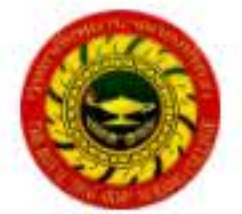

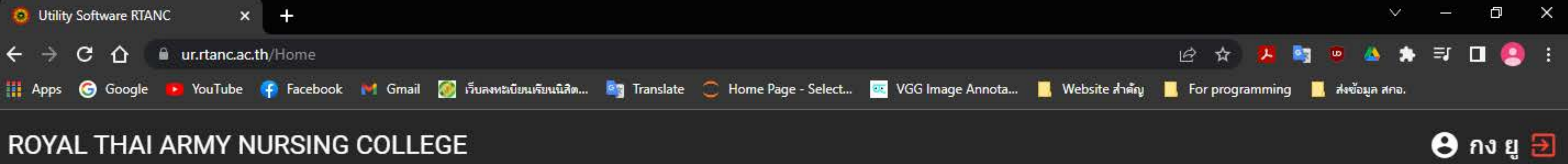

## ROYAL THAI ARMY NURSING COLLEGE

3. กดเมนู e-Services

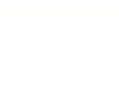

0 พัสดุ

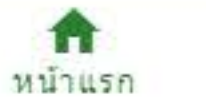

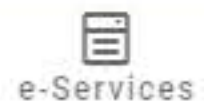

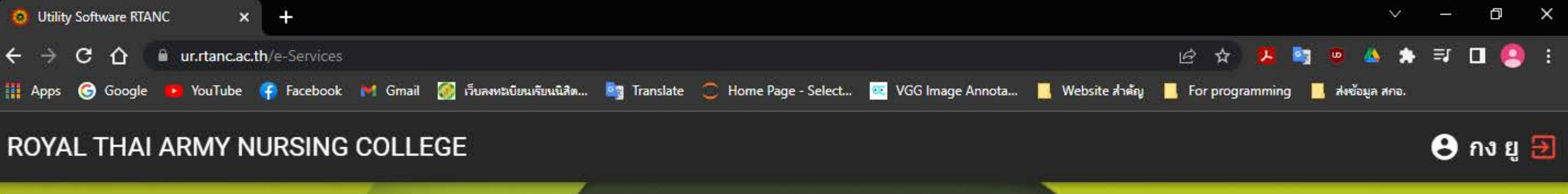

### บริการ

4. กดเมนู "ยืมสิ่งอุปกรณ์สารสนเทศ วพบ." <mark>ยืมสิ่งอุปกรณ์สารสนเทศ วพ</mark>บ. LD

### × แจ้งซ่อม (IT)

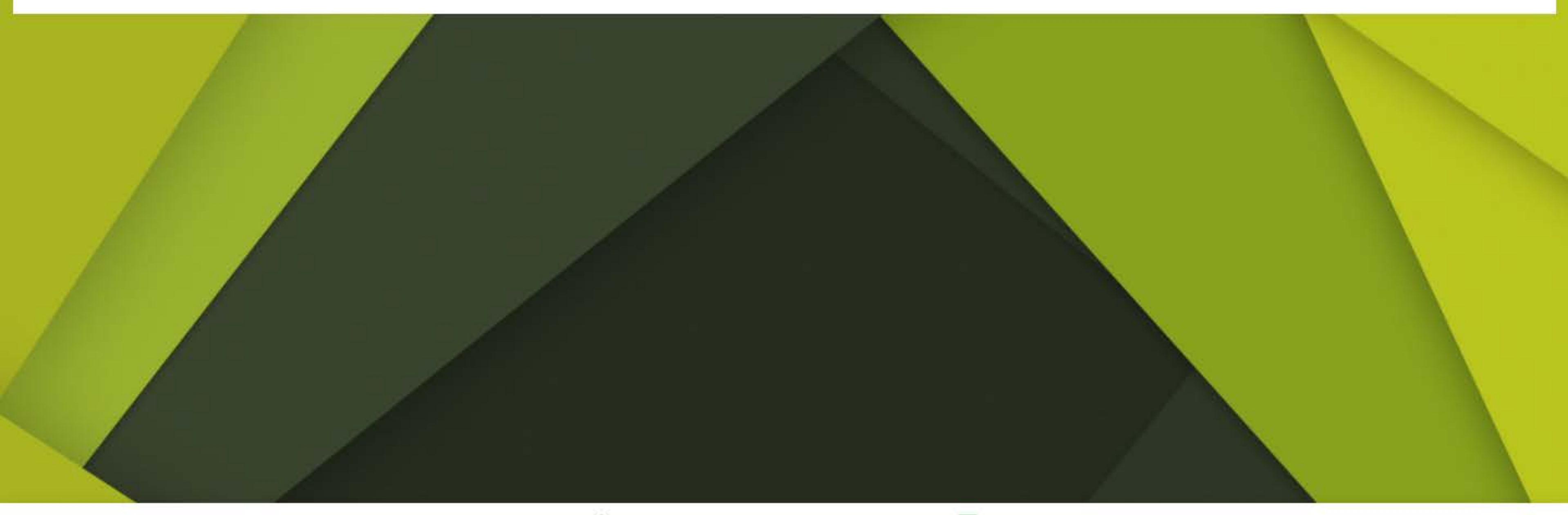

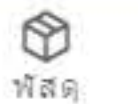

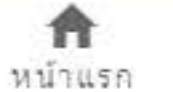

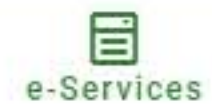

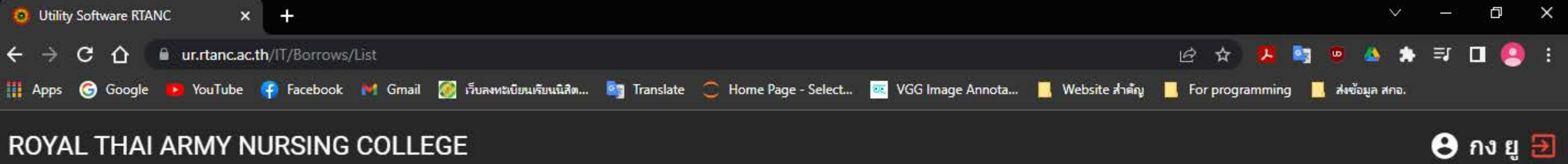

# ROYAL THAI ARMY NURSING COLLEGE

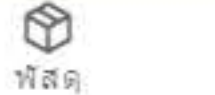

0

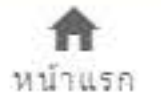

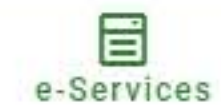

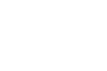

### 5. กด + เพื่อสร้างใบเบิก

÷

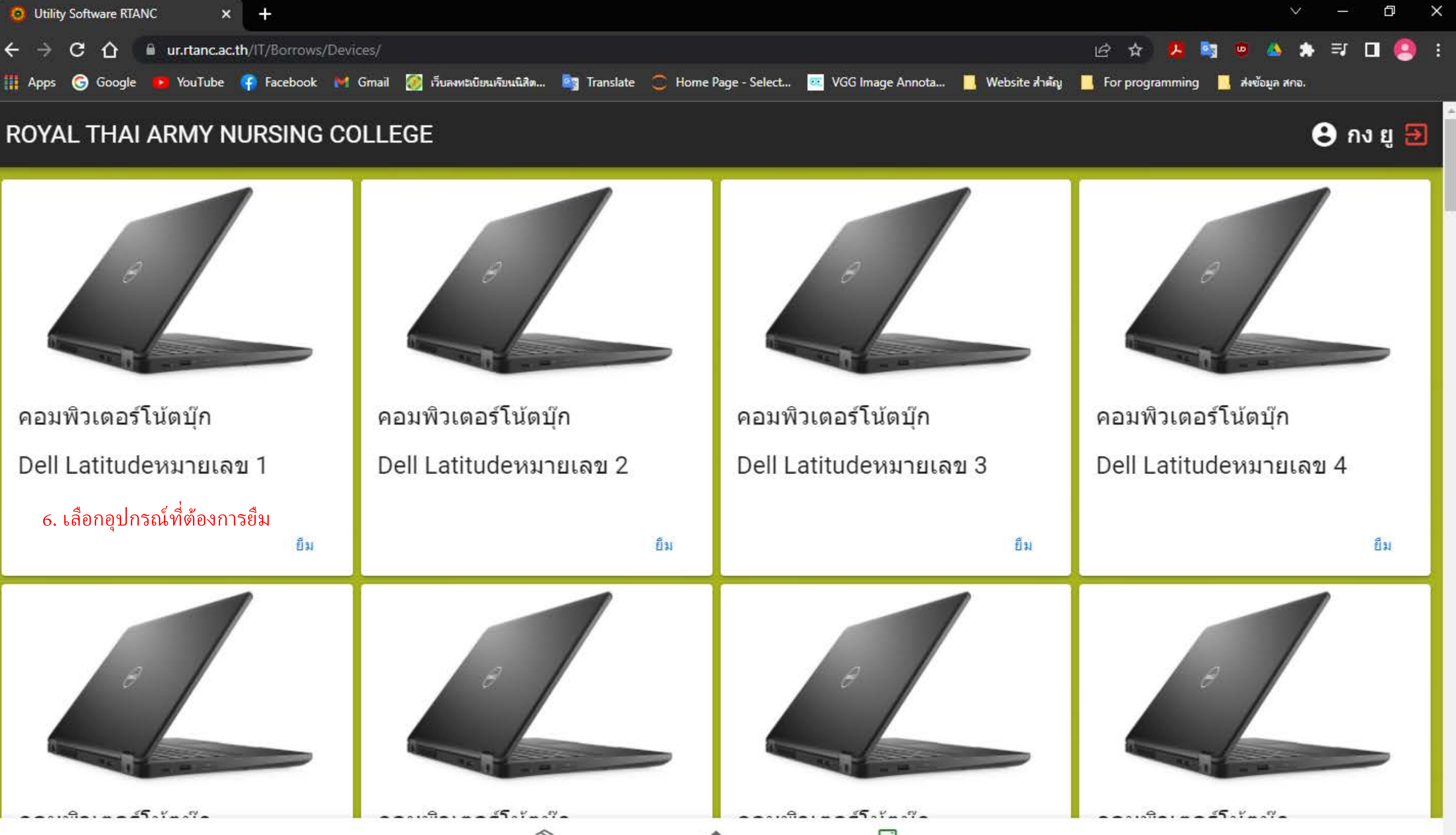

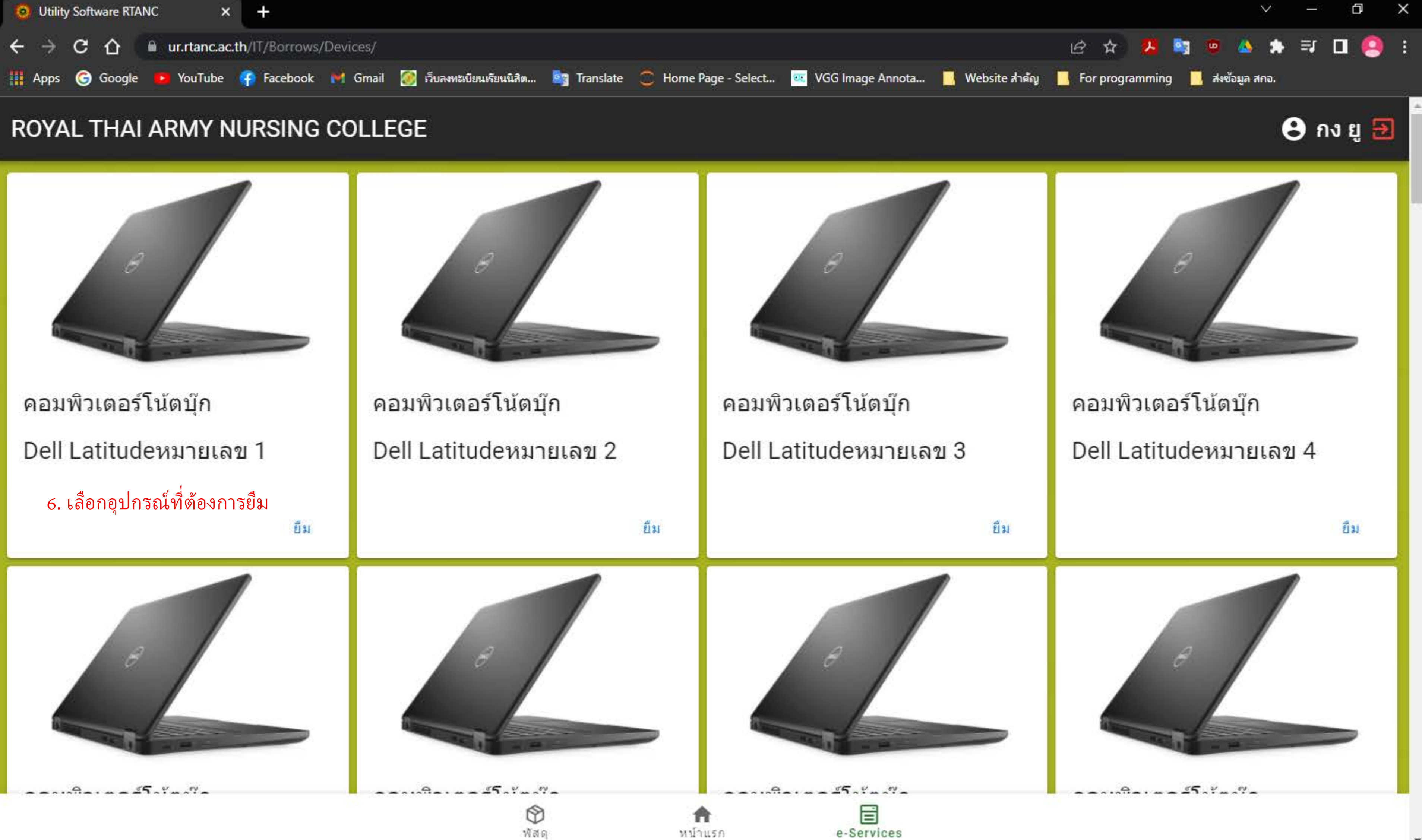

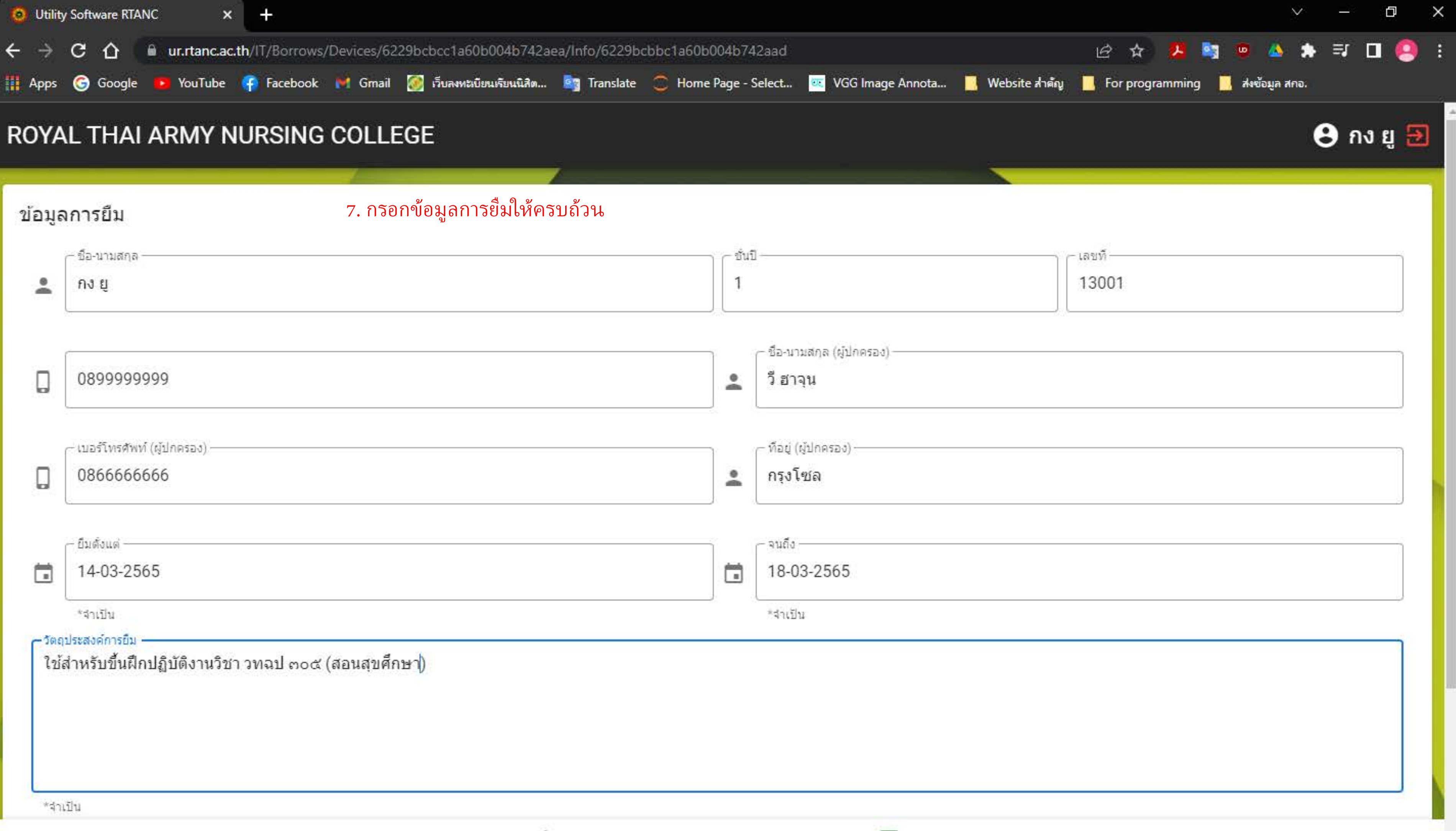

| มูลการยืม                         | 7. กรอกข้อมูลการยืมให้ครบถ้วน |            |                                        |
|-----------------------------------|-------------------------------|------------|----------------------------------------|
| ่ − ชื่อ-นามสกุล                  |                               | า ก ชั่นว่ | ]                                      |
| กง ยู                             |                               | 1          |                                        |
| 089999999                         |                               | •          | ่ − ชื่อ-นามสกุล (ผู้ปกคระ<br>วี ฮาจุน |
| — เบอร์โทรศัพท์ (ผู้ปกครอง) ————  |                               |            | – ทีอยู่ (ผู้ปกครอง)                   |
| 086666666                         |                               | 4          | กรุงโซล                                |
| — ยืมดังแต่ —                     |                               | Ĩ          | - จนถึง                                |
| 14-03-2565                        |                               |            | 18-03-2565                             |
| *สำเป็น                           |                               |            | <br>*≾ำเป็น                            |
| วัตถุประสงค์การยืม                | ାର ସହର କାଳ ଗଣା                |            |                                        |
| ใช้สำหรับขึ้นฝึกปฏิบัติงานวิชา วท | เฉป ๓๐๙ (สอนสุขศึกษา)         |            |                                        |
|                                   |                               |            |                                        |
|                                   |                               |            |                                        |
|                                   |                               |            |                                        |
|                                   |                               |            |                                        |

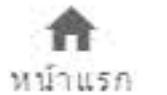

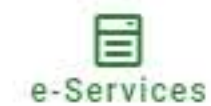

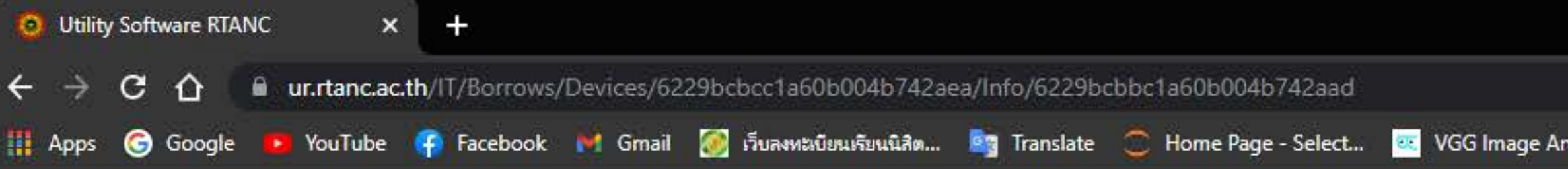

| Jt <mark>ility</mark> Software RTANC × +   |                                              |                |                                           |             |         |             | ~    | <u> </u> | đ                       |
|--------------------------------------------|----------------------------------------------|----------------|-------------------------------------------|-------------|---------|-------------|------|----------|-------------------------|
| → C ①                                      | cbcc1a60b004b742aea/Info/6229bcbbc1a60b0     | 0 <b>4b</b> 74 | 12aad                                     | B #         | 2 😫     | ۵ 🔍         | *    | ≡J [     | ם נ                     |
| ps 🌀 Google 💶 YouTube 存 Facebook M Gmail 🧭 | เว็บลงทะเบียนเรียนนิสิต 🌆 Translate 🥃 Home I | Page - S       | Select 🪾 VGG Image Annota 🧾 Website สำคัญ | For prog    | ramming | 🧾 ส่งข้อมูล | สกอ. |          |                         |
| YAL THAI ARMY NURSING COLLEG               |                                              |                |                                           |             |         |             | e    | ) กง     | ខ្មែ 🗄                  |
| je                                         | ;                                            |                | i                                         |             |         |             | ~    | ~        |                         |
| — เบอร์โทรศัพท์ (ผู้ปกครอง) —              |                                              |                | — ที่อยู่ (ผู้ปกครอง) —                   |             |         |             |      |          |                         |
| 0866666666                                 |                                              | •              | กรุงโซล                                   |             |         |             |      |          |                         |
|                                            |                                              |                |                                           |             |         |             |      |          |                         |
| < ยืมดั่งแต่ -                             |                                              |                | - จนถึง                                   |             |         |             |      |          |                         |
| 14-03-2565                                 |                                              |                | 18-03-2565                                |             |         |             |      |          |                         |
| *สำเป็น                                    |                                              |                | *สาเป็น                                   |             |         |             |      |          |                         |
| ี่จำเป็น<br>ปกรณ์<br>ไฟ้อ                  |                                              | - Seri         | ial Number                                | – หมายเลข – |         |             |      |          |                         |
| Dell Latit                                 | ude                                          | 4Z             | 7FFH2                                     | 1           |         |             |      |          |                         |
|                                            |                                              |                |                                           |             |         |             | 8.   | กด บ้    | <sub>ู</sub> ้<br>เนทึก |
|                                            |                                              |                |                                           |             |         |             |      | П        | บันทึก                  |
|                                            |                                              |                |                                           |             |         |             | Bure |          |                         |

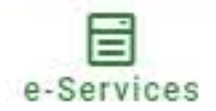

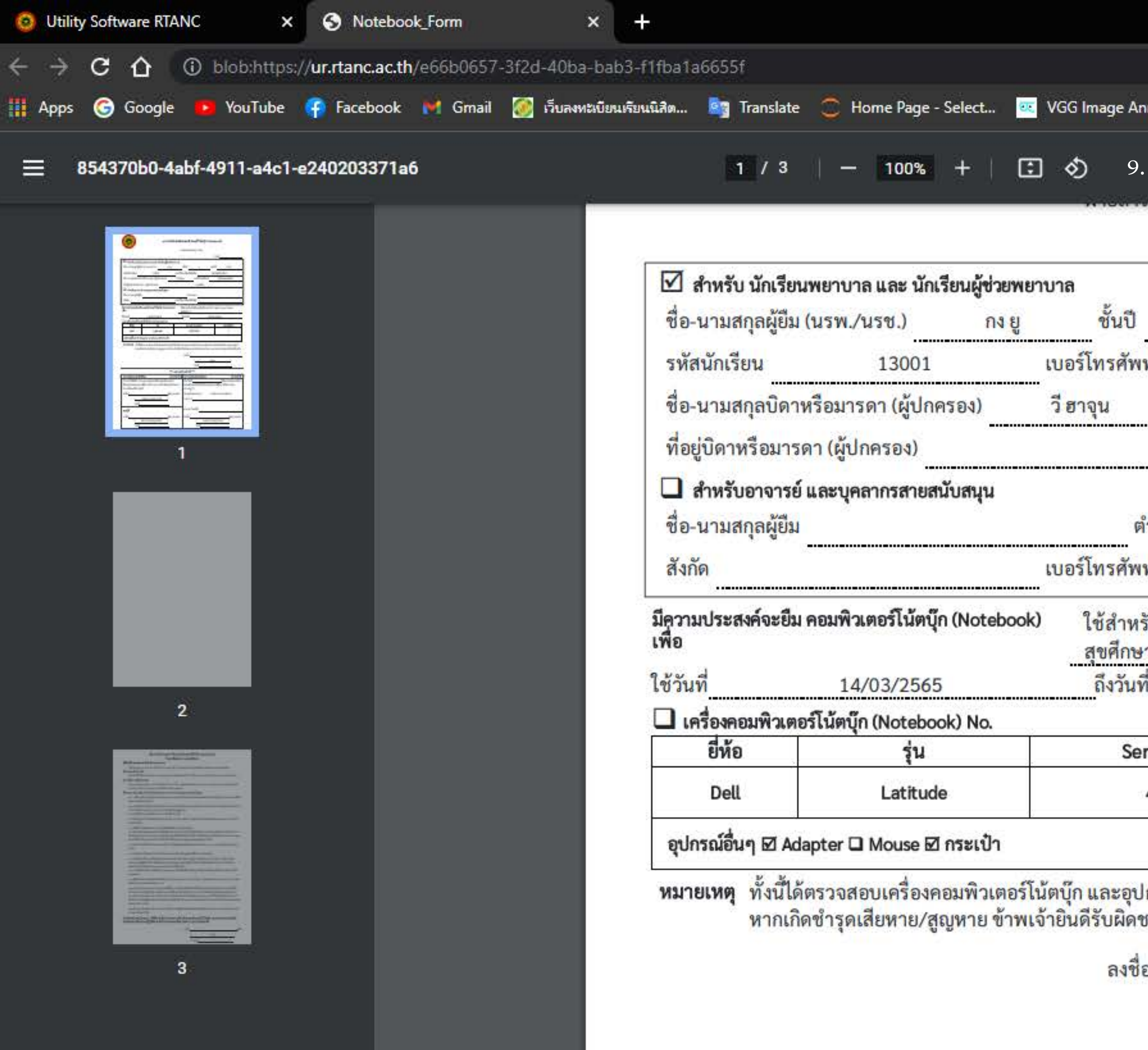

|                                                                                                    | L                          | e 🕁 💹 🔄                                 | 🙍 🝐 🐽            | ) 🗊 🗖 🤗 i                           |
|----------------------------------------------------------------------------------------------------|----------------------------|-----------------------------------------|------------------|-------------------------------------|
| nnota 🧾 Web                                                                                                    | osite สำคัญ 📃              | For programming                         | 🧧 ส่งข้อมูล สกอ. |                                     |
| . กด พิมพ์/ด                                                                                                    | าวั่นโหลดใ                 | บเบิกลงเครื่อง                          | 3.               | ± 🖶 :                               |
|                                                                                                    | วันที่                     |                                         |                  | <b>ື</b> ລະລັງ                      |
| 1                                                                                                    | เลขที่                     | 001                                     | 10.<br>คก<br>สาช | . เหมวะบาน<br>ก.ระบบ<br>รสาแทส วามา |
| ท์มือถือ<br>เบอร์โท <mark>รศั</mark> ข                                                                          | 0899999<br>งท์ 08          | 9999<br>6666 <mark>6666</mark>          | ଶ୍ୟ              | นามอนุมัติ                          |
| กรุงโซล                                                                                                    |                            |                                         |                  |                                     |
| ำแหน่ง                                                                                                    |                            |                                         | 11.<br>เบิร์     | ี นำไบเบิกมา<br>กคอมพิวเตอร์        |
| ที่มือถือ                                                                                                    |                            |                                         | 5Ú               | ตบุ๊กท์ ฝ่ายสาร<br>แขวส วามย        |
| รับขึ้นฝึกปฏิบัติง<br>า)                                                                                        | านวิชา วทฉป                | ๓๐๕ (สอน                                | 61 14            |                                     |
| The second second second second second second second second second second second second second second second se | 18/03/2565                 |                                         |                  |                                     |
| rial Number                                                                                                    |                            | เลขเครื่อง                              |                  |                                     |
| 4Z7FFH2                                                                                                    |                            | 1                                       |                  |                                     |
|                                                                                                    |                            |                                         |                  |                                     |
| lกรณ์ครบถ้วนอยู่<br>ชอบค่าเสียหายต                                                                              | ในสภาพพร้อม<br>ามรายการตรว | มใช้งานปกติแล้ว<br>เจสอบที่เกิดขึ้นจริง |                  |                                     |
| อ <u></u>                                                                                                    |                            | ×                                       |                  |                                     |
| วันที่                                                                                                    | 119 8                      | ,<br>,                                  |                  |                                     |

Ū

×

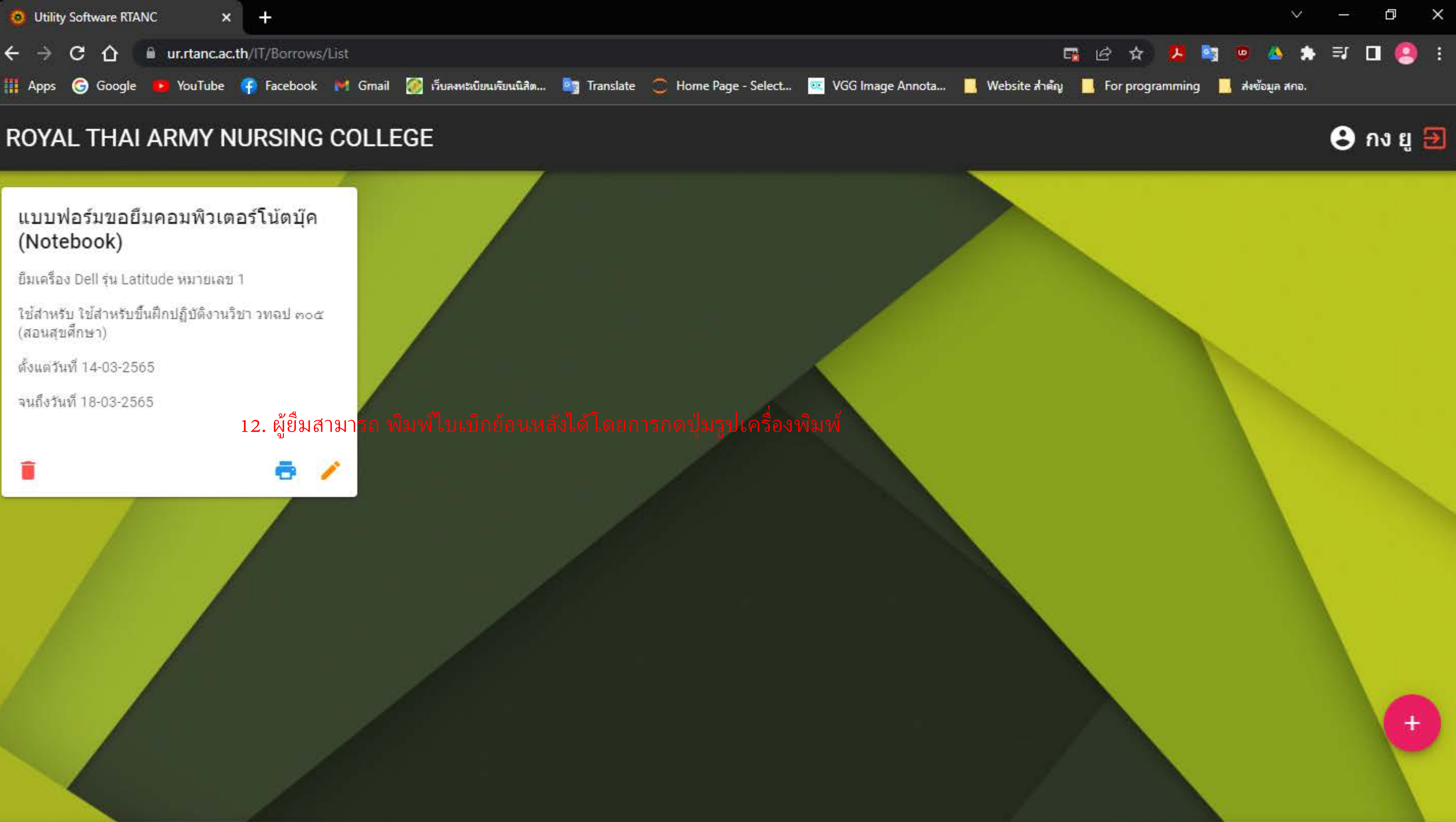

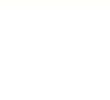

0

พัสด

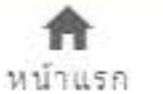

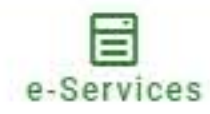

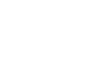